# トレーニング コース

# IBM SPSS Statistics データ加工

演習解答例

IBM SPSS Statistics V20 2012/09 IBM、IBMロゴおよびibm.comは、世界の多くの国で登録されたInternational Business Machines Corporationの商標です。

他の製品名およびサービス名等は、それぞれIBMまたは各社の商標である場合があります。

現時点でのIBMの商標リストについては、www.ibm.com/legal/copytrade.shtmlをご欄ください。

この資料は研修用教材として作成したものです。

この資料は2012年9月1日現在のものであり、将来この資料の全体または一部につき変更する場合があります。

本書の内容についてお気づきの点がございましたら、下記までお知らせください。

〒103-8510 東京都中央区日本橋箱崎町19-21

#### TEL. 0120-105553

日本アイ・ビー・エム株式会社

# 演習解答例

## 第2章 数値データの計算

ここでは、ある金融機関の従業員のデータ(BANK.sav)を使います。このデータ には、従業員コード(id)、性別(gender)、初任給(salbeg)、現在の給与(salnow)、 などの情報が記録されています。

## 数値データの変換

- 1. IBM SPSS Statisticsを起動してBANK.savファイルを開いてください。
- WindowsのスタートメニューからIBM SPSS Statisticsを起動します。
   ファイルメニューの開くのデータを選択します。
   C:¥train¥DataMani¥BANK.savを選択し、開くボタンをクリックします。
- 2. predictという名前の新しい変数を作成してください。この変数は、回答者の年齢 (age)と教育年数(edlevel)に基づく現在の収入の予測値です。次の式を使っ てください。

1592 \* edlevel + 25 \* age - 8600

 変換メニューの変数の計算を選択します。
 目標変数ボックスにpredict、数式に1529 \* edlevel + 25 \* age – 8600と入力し
 ます。

 OKボタンをクリックします。

| 🏭 変数の計算                                                                                                    |                                                                                                    | × |
|----------------------------------------------------------------------------------------------------|----------------------------------------------------------------------------------------------------|---|
| 目標変数(①:<br>predict =<br>型とラベル(山)<br>✓ age<br>✓ edlevel<br>✓ gender<br>✓ id<br>✓ jobcat<br>■ minority<br>✓ salbeg<br>✓ salnow<br>✓ time<br>✓ work<br>↓ (任意のケースの選択条件) | 数式(E): 1592*edlevel + 25*age - 8600   + < 2 7 8 9 - <= ≥= 4 5 6 * = ~= 1 2 3 / & 1 0 . ** ~ () 前順命   Function () 前順命   Function () 前順命   Function () 前順命   Function () 前順命   Function () 前順命   Function () 前順命   Function () 前順命   Function () 前順命   Function () 前順命   Function () 前順命   Function () 前順命   Function () 前順命   Function () 前順命   Function () 前順命   Function () 有利命   Function () 有利命   Function () 有利命 <td></td> |   |
| OK                                                                                                    | 貼り付け(ビ) [ 戻す(ビ) [ キャンセル ] ヘルブ                                                                                                    |   |

図E.1 新しい変数を計算するダイアログボックス

- 初任給(salbeg)と現在の給与(salnow)の算術平均をあらわす変数を作成して ください。
- 変換メニューの変数の計算を選択します。
   目標変数ボックスにavesal(任意の変数名)、数式に(salbeg + salnow)/2と
   入力します。
   OKボタンをクリックします。
- 4. MEAN関数を使って、3.と同様の平均をあらわす変数を作成してください。2つの結果に違いはありますか?
- 変換メニューの変数の計算を選択します。
   目標変数ボックスにmeansal(任意の変数名)、数式にMEAN(salbeg,salnow)
   を入力します。
   OKボタンをクリックします。

分析メニューの記述統計の記述統計を選択します。 avesalとmeansalを変数リストボックスに移動し、OKボタンをクリックします。

| <mark>翻</mark> 記述統計量     | ×                       |
|--------------------------|-------------------------|
|                          | オブション(の)<br>ブートストラップ(B) |
| 標準化された値を変数として保存(Z)       |                         |
| OK「貼り付け(P) / 戻す(R) (キャンセ | ル ヘルプ                   |

記述統計量

|                  | 度数  | 最小値     | 最大値      | 平均値        | 標準偏差       |
|------------------|-----|---------|----------|------------|------------|
| avesal           | 474 | 5190.00 | 42996.00 | 10287.1308 | 4858.37139 |
| meansal          | 474 | 5190.00 | 42996.00 | 10287.1308 | 4858.37139 |
| 有効なケースの数 (リストごと) | 474 |         |          |            |            |

図E.2 2つの平均を比較する

## 統計量の値がすべて等しいので、2つの変数には違いがないと考えられます。

5. 性別と人種をあらわすgenderraceという質的データから、ダミー変数を作成してく ださい。コード化の例は以下を参考にしてください。

| genderrace | genderrace1 | genderrace2 | genderrace3 |
|------------|-------------|-------------|-------------|
| 1(白人男性)    | 1           | 0           | 0           |
| 2(白人以外男性)  | 0           | 1           | 0           |
| 3(白人女性)    | 0           | 0           | 1           |
| 4(白人以外女性)  | 0           | 0           | 0           |

OKボタンをクリックします。

図E.3 genderrace1を作成

⑦ 同じ要領で、genderrace2(数式:genderrace = 2)、genderrace3(数式: genderrace = 3)

を作成します。シンタックスの貼り付けを使って作成してもよいでしょう。

| 🔚 *シンタックス1 - PASW Statis                                      | etics シンタックス エディタ                                                                                                    |
|---------------------------------------------------------------|----------------------------------------------------------------------------------------------------|
| ファイ) 編集( 表示( データ 変換(                                          | 分析( ダイレクト マーケミ グラフ ユーティリミ実行( ツール ウィンド! ヘルプ                                                                                                    |
| ۱ 🛄 🖨 🔚 🔁                                                     |                                                                                                    |
| /* 🔵 🍼 🐚                                                      | アクティブ: データセット1 🔻                                                                                                    |
| DATASET ACTIVATE<br>COMPUTE<br>COMPUTE<br>COMPUTE<br>EXECUTE. | 1<br>2 DATASET ACTIVATE データセット1.<br>3 COMPUTE genderrace1=genderrace = 1.<br>4 COMPUTE genderrace2=genderrace = 2.<br>5 COMPUTE genderrace3=genderrace = 3.<br>6 EXECUTE.<br>7 ► |
|                                                               | PASW Statistics プロセッサは使用可能です In 7 Col 0 In 7 Col 0                                                                                                    |

図E.4 シンタックスを使ったダミー変数の作成

| 📰 *BANK.sav [データセット1] – PASW Statistics データエディタ              |          |          |            |               |             |                  |  |
|--------------------------------------------------------------|----------|----------|------------|---------------|-------------|------------------|--|
| ファイル 編集(生表示( データ) 変換( 分析( ダイレクト マーケテ  グラフ( ユーティリテ ウィンドウ ヘルプ) |          |          |            |               |             |                  |  |
| 🔄 🗄 🖨 🛄 🗠 🦘 📓 🏪 🗐 🏦 🚟 🚟 📻 (                                  |          |          |            |               |             |                  |  |
| 1 : id                                                       | 6        | 28       |            |               | 表示          | 〒: 17 個 (17 変数中) |  |
|                                                              | avesal   | meansal  | genderrace | genderrace1   | genderrace2 | genderrace3      |  |
| 1                                                            | 24480.00 | 12240.00 | 1          | 1.00          | 0.          | .0 📥             |  |
| 2                                                            | 65400.00 | 32700.00 | 1          | 1.00          | .0          | .0               |  |
| 3                                                            | 32160.00 | 16080.00 | 1          | 1.00          | .0          | .0               |  |
| 4                                                            | 27900.00 | 13950.00 | 1          | 1.00          | .0          | .0               |  |
| 5                                                            | 45750.00 | 22875.00 | 1          | 1.00          | .0          | .0               |  |
| 6                                                            | 40246.00 | 20123.00 | 1          | 1.00          | .0          | .0               |  |
| 7                                                            | 22980.00 | 11490.00 | 1          | 1.00          | .0          | .0               |  |
| 8                                                            | 19500.00 | 9750.00  | 1          | 1.00          | .0          | .0               |  |
| ·                                                            | 4        |          |            |               |             |                  |  |
| データ ビュー(D) 変数 ビュー(V)                                         |          |          |            |               |             |                  |  |
|                                                              |          |          | PASW Stat  | tistics プロセッサ | は使用可能です     |                  |  |

図E.5 作成したダミー変数を表示

# 第3章 日付データと文字データの操作

## 文字型変数の変換

1. POST&TEL.savファイルを開いてください。この郵便番号コードを示すpostcodeの 値は正しいものではありません。最初の文字Dの後にEを追加しなければなりませ ん。変数の計算手続きと文字型関数を組み合わせて、イギリスの正しい郵便番号 コードをあらわす新しい変数newpostを作成してください。

 ファイルを開くボタンをクリックし、POST&TEL.savを選択し、開くボタン をクリックします。
 変換メニューの変数の計算をクリックします
 目標変数ボックスにnewpostと入力します。
 型とラベルボタンをクリックして型の文字型を選択し、続行ボタンをクリックします。
 文字式ボックスに
 CONCAT(CHAR.SUBSTR(postcode,1,1),'E',CHAR.SUBSTR(postcode,2))と 入力します。

OKボタンをクリックします。

| 🔢 変動の計算                                                                                  |                                                                                                    | ×                                                                                                    |
|------------------------------------------------------------------------------------------|----------------------------------------------------------------------------------------------------|----------------------------------------------------------------------------------------------------|
| <mark>課 変動の計算</mark><br>目標変数①:<br>newpost<br>型とラベル( <u>し</u> )<br>♪a postcode<br>♪a tel# | 文字式(G)<br>= CONCAT(CHAR.SUBSTR(postcode,1,1),'E',CHA                                                                                                    | R.SUBSTR(postcode,2))       関数グループ(G):       乱数<br>検索       有意確率       統計       文字列       時間の長さの作成       時間の長さの抽出 |
| 「F…」(任意のケースの選択<br>の)                                                                     | ***     ~ () 削除       CHAR.SUBSTR(strexpr,pos[,length])。文字       列。strexprの位置 pos で始まる分の文字列を戻します。任意の3つ目の引入す字列の文字数を表します。任意の引数は部分文字列の文字数を表します。任意の引数 length を省略した場合       は、strexprの pos 文字目から最後までの部分文字       列を返します。たとえば、CHAR.SUBSTR('abcd', 2.1)       2011 「Ibcd」 本ivit OHAP SUBSTR('abcd', 2.1)       条件) | Length<br>Lower<br>Ltrim(1)<br>Ltrim(2)<br>Mblen.Byte<br>Normalize<br>Ntrim<br>Replace(3)                         |

図E.6 newpostを作成する

 tel#として保存されている電話番号のうち、01で始まるロンドンの市外局番の値は 正しいものではありません。変数の計算手続きで、条件を指定し、文字型関数を 使ってロンドンの電話番号の最初の0の直後に8を挿入してください(01を081へ変 更)。

 変換メニューの変数の計算を選択します。
 目標変数ボックスにtel#と入力します。
 文字式ボックスに、CONCAT(CHAR.SUBSTR(tel#,1,1),'8',
 CHAR.SUBSTR(tel#,2))と入力します。
 IFボタンをクリックし、IF条件を満たしたケースを含むを選択します。
 条件式CHAR.SUBSTR(tel#,1,2) = '01'と入力し、続行ボタンをクリックします。
 OKボタンをクリックします。

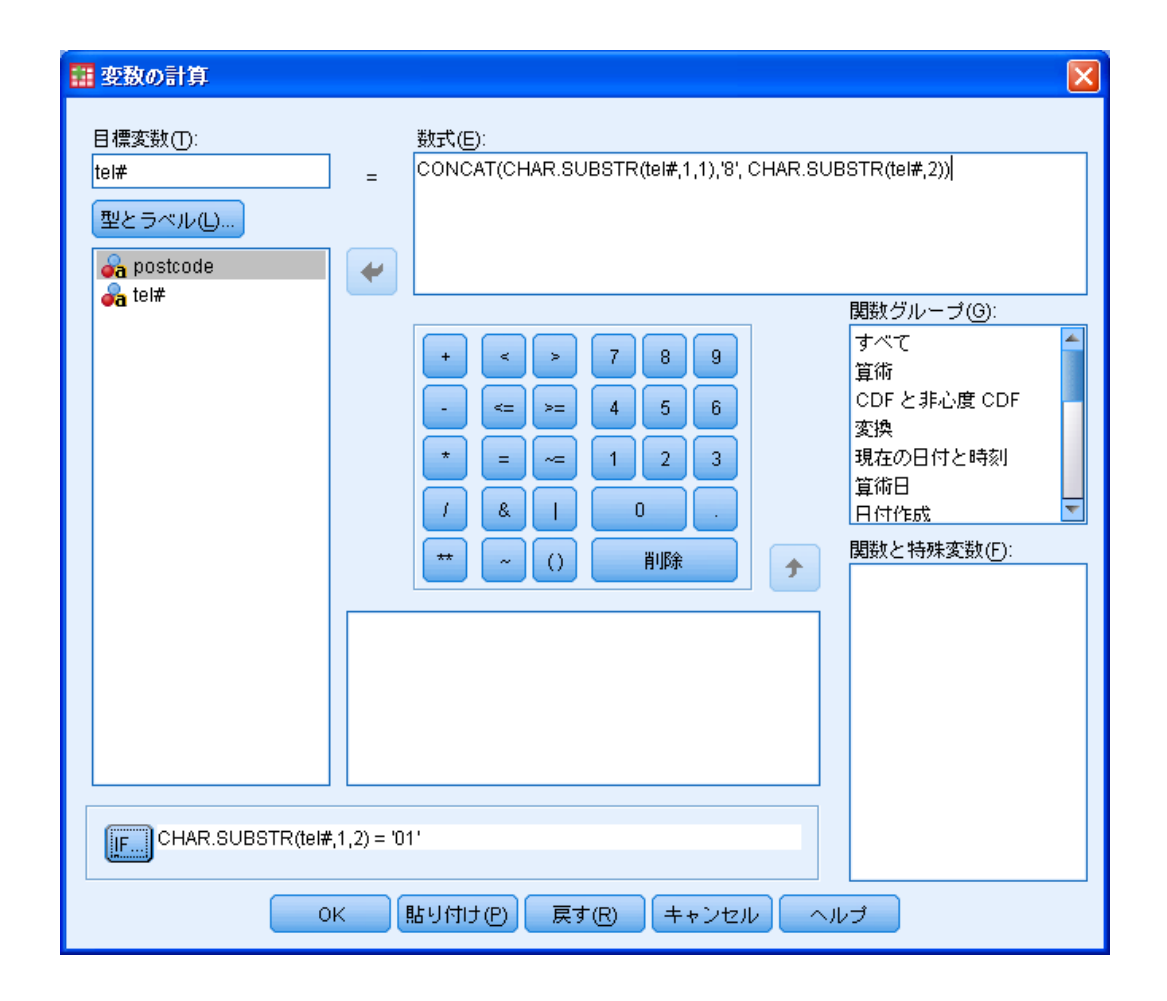

| POST&        | 「EL.sav【データセ | zット2] – PASW Statist | ics データ エディタ |             |      |          |             |        |        |                |
|--------------|--------------|----------------------|--------------|-------------|------|----------|-------------|--------|--------|----------------|
| ファイル(E)      | 編集(E) 表示(V   | ) データ(D) 変換(T)       | 分析(A) ダイレク   | トマーケテ       | ィングM | グラフ(3    | り ユーティ      | リティ(U) | ウィンドウ@ | り ヘルゴ(円)       |
|              |              | r 🤉 📱                |              | <b>11</b> 🎽 |      |          | sta 📰       | (<br>  |        | ABC            |
| 1 : postcode | D27A         | F                    |              |             |      |          |             |        | 表示     | 示: 3 個 (3 変数中) |
|              | postcode     | tel#                 | newpost      | var         | 1    | /ar      | var         | var    | var    | var            |
| 1            | D27AF        | 081 284 3333         | DE27AF       |             |      |          |             |        |        |                |
| 2            | D136TH       | 081 234 5678         | DE136TH      |             |      |          |             |        |        |                |
| 3            | D305TY       | 0283 45672           | DE305TY      |             |      |          |             |        |        |                |
| 4            | D16YH        | 081 234 6794         | DE16YH       |             |      |          |             |        |        |                |
| 5            | D195RT       | 081 435 7843         | DE195RT      |             |      |          |             |        |        |                |
| 6            | D26DF        | 021 3456 678         | DE26DF       |             |      |          |             |        |        | i i i          |
| 7            | D73GS        | 081 728 9830         | DE73GS       |             |      |          |             |        |        |                |
| 8            | D407YU       | 071 234 5678         | DE407YU      |             |      |          |             |        |        |                |
| 9            | D124FG       | 091 234 5683         | DE124FG      |             |      |          |             |        |        |                |
| 10           | D34FV        | 081 234 5678         | DE34FV       |             |      |          |             |        |        |                |
| 4.4          | 1            |                      |              |             |      |          |             |        |        | •              |
|              |              |                      |              |             |      |          |             |        |        |                |
|              |              |                      |              |             |      | PASW Sta | tistics プロセ | ッサは使用す | J能です   |                |

### 図E.7 計算ダイアログと実行結果

## 日付型データの変換

- 3. HOSPITAL.savファイルを開いてください。このファイルには4人の患者の情報が 記録されています。
- ファイルメニューの開くのデータを選択します。HOSPITAL.savを選択し、開くボタンをクリックします。
- 4. 入院期間(日数単位)を計算してください。
- 変換メニューの日付と時刻ウィザードを選択します。
   日付と時刻ウィザードで日付と時刻で計算を選択し、次へボタンをクリックします。
   日付と時刻ウィザード(ステップ1/3)で、2つの日付間の時間単位数の計算を選択し、次へボタンをクリックします。
   日付と時刻ウィザード(ステップ2/3)で、日付1に退院日、引く日付2に入院日を移動し、単位を日に変更します。
   次へボタンをクリックします。
   日付と時刻ウィザード(ステップ3/3)で、変数ボックスに入院期間と入力し、完了ボタンをクリックします。
- 5. 各患者の入院時の年齢(満年齢)を計算してください。

 ・
 ・
 変換メニューの日付と時刻ウィザードを選択します。
 日付と時刻ウィザードで日付と時刻で計算を選択し、次へボタンをクリックします。
 日付と時刻ウィザード(ステップ1/3)で、2つの日付間の時間単位数の計算を選択し、次へボタンをクリックします。
 日付と時刻ウィザード(ステップ2/3)で、日付1に入院日、引く日付2に
 誕生日日を移動します(単位はデフォルトの年を使用します)。
 次へボタンをクリックします。
 日付と時刻ウィザード(ステップ3/3)で、変数ボックスに入院時の年齢と
 入力し、完了ボタンをクリックします。

| HOSPIT   | 📰 *HOSPITAL.sav [データセット3] – PASW Statistics データエディタ                               |             |             |               |            |        |           |  |  |
|----------|-----------------------------------------------------------------------------------|-------------|-------------|---------------|------------|--------|-----------|--|--|
| ファイル(E 編 | ファイル匠 編集(E) 表示(M) データ(D) 変換(D) 分析(A) ダイレクトマーケティング グラフ(G) ユーティリティ( ウィンドウ(M) ヘルプ(H) |             |             |               |            |        |           |  |  |
|          | 😑 🗄 🌐 💷 🗠 🥣 🎬 🏪 重 👫 🚟 📰 🐴 🖓 🙆                                                     |             |             |               |            |        |           |  |  |
| 1:患者氏名   | Sm                                                                                | ith         |             |               |            | 表示: 6  | 個 (6 変数中) |  |  |
|          | 患者氏名                                                                              | 誕生日         | 入院日         | 退院日           | 入院期間       | 入院時の年齢 | var       |  |  |
| 1        | Smith                                                                             | 21-May-1946 | 22-Sep-1993 | 07-Oct-1993   | 15         | 47     |           |  |  |
| 2        | Rogers                                                                            | 26-Sep-1956 | 30-Jun-1993 | 27-Aug-1993   | 58         | 36     |           |  |  |
| 3        | Grey                                                                              | 27-Sep-1964 | 24-May-1993 | 19-Sep-1993   | 118        | 28     | 3         |  |  |
| 4        | Harris                                                                            | 08-Jul-1912 | 19-Sep-1992 | 13-Jul-1993   | 297        | 80     |           |  |  |
| 5        |                                                                                   |             |             |               |            |        | -         |  |  |
|          |                                                                                   |             |             |               |            |        |           |  |  |
| データ ビ    | データ ビュー(D) 変数 ビュー(V)                                                              |             |             |               |            |        |           |  |  |
|          |                                                                                   |             |             | PASW Statisti | cs プロセッサは使 | 用可能です  |           |  |  |

図E.8 入院時の年齢

- 6. 患者の氏名、入院日数、入院時の年齢を記述する出力を作成してください。
- ⑦ 分析メニューの報告書のケースの要約を選択します。

**患者氏名、入院期間、入院時の年齢**を変数リストボックスに移動します。 OKボタンをクリックします。

| 🏢 ケースの要約                                                |             |                                                      | X                  |
|---------------------------------------------------------|-------------|------------------------------------------------------|--------------------|
| <ul> <li>▲ 入院日</li> <li>▲ 誕生日</li> <li>▲ 退院日</li> </ul> | *           | 変数(V):<br>▲ 患者氏名<br>◆ 入院期間<br>◆ 入院時の年齢<br>グループ変数(G): | 統計量(S)<br>オブション(O) |
|                                                         | •           |                                                      |                    |
| ☑ ケースの表示(L)                                             |             |                                                      |                    |
| 👿 ケースの制限は最初の(E) 🛛 1                                     | 00          |                                                      |                    |
| 📝 有効なケースだけを示す(H)                                        |             |                                                      |                    |
| 📃 ケース番号を示す(C)                                           |             |                                                      |                    |
| ок [貼り付け(                                               | <u>ی</u> (چ | す® キャンセル ·                                           | ヘルプ                |

|    |    | 患者氏名   | 入院期間 | 入院時の年齢 |
|----|----|--------|------|--------|
| 1  |    | Smith  | 15   | 47     |
| 2  |    | Rogers | 58   | 36     |
| 3  |    | Grey   | 118  | 28     |
| 4  |    | Harris | 297  | 80     |
| 合計 | 度数 | 4      | 4    | 4      |

ケースの集計®

a. 最初の 100 のケースlこ制限されています。

# 第4章 ケースの選択とファイルの分割

CUSTOMER.savは金融機関の顧客のデータです。このデータには、顧客番号(id)、 収入(income)、性別(gender)、地域(region)、婚姻状況(marital)、子供の数(child)、 車の所有(car)、担保の有無(mortgage)、口座の種類(acct)が記録されており、358 のケースがあります。

## ケースの選択

- 1. CUSTOMER.savを開いてください。
- ファイルメニューの開くのデータを選択します。 CUSTOMER.savを選択し、開くボタンをクリックします。
- 2. 収入 (income) の平均値を求めてください。
- 分析メニューの記述統計の記述統計を選択します。 incomeを変数リストボックスに移動し、OKボタンをクリックします。

図E.9 ケースの集計手続きと結果

|                  | 度数  | 最小値  | 最大値   | 平均値      | 標準偏差      |
|------------------|-----|------|-------|----------|-----------|
| 収入               | 358 | 5960 | 61476 | 27124.01 | 12522.262 |
| 有効なケースの数 (リストごと) | 358 |      |       |          |           |

記述統計量

#### 図E.10 記述統計量

- 3. ケースの選択ダイアログボックスを使用して、収入が平均値(2.で求めた値)以 上のケースを選択してください。
- データメニューのケースの選択を選択します。
   IF条件が満たされるケースを選択してIFボタンをクリックします。
   条件式income >= 27124.01を入力して続行ボタンをクリックします。
   OKボタンをクリックします。

| 🏭 ケースの選択                                                                                                    |                                                                                                    |
|----------------------------------------------------------------------------------------------------|----------------------------------------------------------------------------------------------------|
| <ul> <li>✓ 顧客番号 [id]</li> <li>✓ 年齢 [age]</li> <li>◆ 性別 [gender]</li> <li>◆ 地域 [region]</li> <li>✓ 収入 [income]</li> <li>◆ 婚姻状況 [marital]</li> <li>✓ 子供の数 [child]</li> <li>◆ 車の所有 [car]</li> <li>◆ 担保の有無 [mortga</li> <li>◆ 口座の種類 [acct]</li> </ul> | <ul> <li>選択状況</li> <li>● すべてのケース(A)</li> <li>● IF 条件が満たされるケース(C)</li> <li>IF</li> <li>income &gt;= 27124.01</li> <li>○ ケースの無作為抽出(D)</li> <li>サンブル(S)</li> <li>● 日付かケース番号の範囲(B)</li> <li>範囲(N)</li> <li>○ フィルタ変数の使用(U):</li> </ul> |
| 現在の状況: ケースの選択な<br>OK 話し                                                                                                    | <ul> <li>● 選択されなかったケースを分析から除外(F)</li> <li>● 選択されたケースを新しいデータセットにコピー(0)<br/>データセット名(8):</li> <li>● 選択されなかったケースを削除(L)</li> <li>し</li> <li>J付け(P) 戻す(R) キャンセル ヘルプ</li> </ul>                                                          |

図E.11 ケースの選択

- 4. 選択されたケースには、男性と女性のどちらが多いでしょうか? 婚姻状況ではど のカテゴリが多いでしょうか?
- 分析メニューの記述統計の度数分布表を選択します。 gender、maritalを変数リストボックスに移動し、OKボタンをクリックします。

| <b>…</b> 度数分布表                                                                                                    |        | ×                                       |  |  |
|----------------------------------------------------------------------------------------------------|--------|-----------------------------------------|--|--|
| <ul> <li>acct</li> <li>✓ age</li> <li>car</li> <li>✓ child</li> <li>✓ filter_\$</li> <li>✓ id</li> <li>✓ income</li> <li>✓ mortgage</li> <li>✓ region</li> </ul> | 変数(\): | 統計量(S)<br>図表(C)<br>書式(F)<br>ブートストラップ(B) |  |  |
|                                                                                                    |        |                                         |  |  |

性別

|    |    | 度数  | バーセント | 有効バーセン<br>ト | 累積バーセン<br>ト |
|----|----|-----|-------|-------------|-------------|
| 有効 | 女性 | 80  | 54.1  | 54.1        | 54.1        |
|    | 男性 | 68  | 45.9  | 45.9        | 100.0       |
|    | 合計 | 148 | 100.0 | 100.0       |             |

婚姻状況

|    |    | 度数  | バーセント | 有効バーセン<br>  ト | 累積バーセン<br>ト |
|----|----|-----|-------|---------------|-------------|
| 有効 | 既婚 | 85  | 57.4  | 57.4          | 57.4        |
|    | 未婚 | 63  | 42.6  | 42.6          | 100.0       |
|    | 合計 | 148 | 100.0 | 100.0         |             |

図E.12 度数分布表手続きと実行結果

### 男性より女性の方が多いようです。また、未婚者より既婚者のほうが多いようです。

- 5. ケースの選択を解除してください。
- データメニューのケースの選択を選択します。 すべてのケースを選択してOKボタンをクリックします。

## ファイルの分割

- 6. ファイルの分割ダイアログボックスを使用して、地域(region)でグループを作 成し比較するように指定をしてください。
- データメニューのファイルの分割を選択します。
   グループの比較を選択します。
   regionをグループ化変数リストボックスに移動します。
   OKボタンをクリックします。

| 🏭 ファイルの分割                                                                                                    |                                                                                                    |
|----------------------------------------------------------------------------------------------------|----------------------------------------------------------------------------------------------------|
| <ul> <li>acct</li> <li>age</li> <li>car</li> <li>child</li> <li>filter_\$</li> <li>gender</li> <li>id</li> <li>income</li> <li>marital</li> <li>mortgage</li> <li>現在の状態: グループ毎に分</li> </ul> | <ul> <li>② 全てのケースを分析(A)</li> <li>◎ グルーブの比較(C)</li> <li>◎ グルーブごとの分析(Q)</li> <li>グルーブ化変数(G):</li> <li>グルーブ化変数(G):</li> <li>● グルーブ変数によるファイルの並び替え(S)</li> <li>◎ ファイルはすでに並び替え済み(F)</li> <li>析しない。</li> <li>● 戻す(R) キャンセル ヘルプ</li> </ul> |

図E.13 ファイルの分割ダイアログボックス

7. 地域による収入の違いを比較できるような手続きを実行してください。

分析メニューの記述統計の記述統計を選択します。 incomeを変数リストボックスに移動し、OKボタンをクリックします。

|     |                  | 6C.)24 | Male |       |          |           |
|-----|------------------|--------|------|-------|----------|-----------|
| 地域  |                  | 度数     | 最小値  | 最大値   | 平均値      | 標準偏差      |
| 郊外  | 収入               | 63     | 9785 | 51468 | 26211.25 | 12366.113 |
|     | 有効なケースの数 (ソストごと) | 63     |      |       |          |           |
| 市街地 | 収入               | 110    | 5960 | 61476 | 24762.93 | 10575.899 |
|     | 有効なケースの数 (ソストごと) | 110    |      |       |          |           |
| 都市  | 収入               | 145    | 6531 | 60635 | 28343.70 | 13218.709 |
|     | 有効なケースの数 (リストごと) | 145    |      |       |          |           |
| 農村  | 収入               | 40     | 8005 | 60176 | 30633.20 | 14116.449 |
|     | 有効なケースの数 (ソストごと) | 40     |      |       |          |           |

記述統計量

図E.14 実行結果

収入の平均値を比較すると、収入が最も多いのは農村部、最も少ないのは市街地で あることがわかります。本当に違いがあるのかを調べるためには、さらに分析が必要 です。

## 第5章 グループ集計とケースの重み付け

CUSTOMER.savのデータには、同じid(顧客番号)を持つケースが複数入力されて います。このデータをグループ集計し、1ケースが1個人を表すように集計の単位を 指定します。

1. データのグループ集計機能を使用して、id(顧客番号)ごとに次の集計を行っ てケースを作成します。

| 変数名     | 集計方法               |
|---------|--------------------|
| age     | age(年齢)の平均値        |
| income  | income(収入)の平均値     |
| child   | child(子供の数)の最大値    |
| marital | marital(婚姻状況)の最後の値 |
| region  | region(地域)の最後の値    |

ファイルメニューの開くのデータを選択します。
 CUSTOMER.savを選択し、開くボタンをクリックします。
 データメニューのグループ集計を選択します。
 idをブレーク変数リストボックスに、age、income、child、marital、region
 を変数の集計リストボックスに移動します。
 関数ボタンを使用して、集計方法を上記の指定内容に変更します。
 変数名とラベルボタンを使用して、変数名を上記名に変更します。

 集計ファイルをAGCUSTOMER.savとして保存します。保存先は C:\train\DataManiフォルダを指定します。

第 集計変数のみを含む新しいデータファイルを作成するを選択します。 ファイルボタンをクリックし、C:\train\DataManiフォルダで、ファイル名テキ ストボックスにAGCUSTOMER.savと入力し、保存ボタンをクリックします。 OKボタンをクリックします。 データのグループ集計:一致する名前の警告ダイアログボックスで、上書きボ タンをクリックします。

| 🏭 データのグループ集計                                                                                                    |                                                                                                    |  |  |  |  |  |
|----------------------------------------------------------------------------------------------------|----------------------------------------------------------------------------------------------------|--|--|--|--|--|
| <ul> <li>acct</li> <li>age</li> <li>car</li> <li>child</li> <li>filter_\$</li> <li>gender</li> <li>marital</li> <li>mortgage</li> <li>region</li> </ul> | ブレーク変数(B):<br>✓ id<br>集計変数<br>変数の集計(S):<br>age = MEAN(age)<br>income = MEAN(income)<br>child = MAX(child)<br>marital = LAST(marital)<br>region = LAST(region)<br>関数(F)<br>変数名とラベル(N) |  |  |  |  |  |
| 保存<br>② アクティブなデータセッ<br>③ 集計変数のみを含む新し<br>データセット名(D): [<br>③ 集計変数のみを含む新し<br>ファイル(し) C<br>「非常に大きなデータセットの<br>③ ファイルは既にブレーク<br>⑤ グループ集計前にファイ                 | トに集計変数を追加(D)<br>いデータセットを作成する(E)<br>いデータ ファイルを作成する(W)<br>::train\DataMani\AGCUSTOMER.sav<br>マオプション<br>-<br>*変数で並べ替えられている(A)<br>「ルを並べ替え(G)                                             |  |  |  |  |  |
| <ul> <li>ブルーブ集計前にファイ</li> <li>OK&lt;</li> <li>貼り</li> </ul>                                                                                             | <ul> <li>□ グループ集計前にファイルを並べ替え(G)</li> <li>OK 貼り付け(P) 戻す(R) キャンセル ヘルプ</li> </ul>                                                                                                    |  |  |  |  |  |

|        | JSTO  | MER.sav [データ            | !ቲット9] – PASW S | tatistics データ エデ | 伊           |             |           |              |       |
|--------|-------|-------------------------|-----------------|------------------|-------------|-------------|-----------|--------------|-------|
| ファイル   | (E) 編 | [集(E) 表示() :            | データ(D) 変換(D) 分  | 淅(A) ダイレクトマー     | -ケティング() グラ | ラフ(の) ユーティレ | ノティ(ビ ウィン | ・ドウ 🕐 へル     | ,ゴ(H) |
|        |       |                         |                 |                  | #1 🍇        | 🖬 🔚 4       | ا 🖽 🕻     |              | 9     |
| 1 : id |       | 12701                   |                 |                  |             |             | 144       | 表示: 6 個 (6 変 | (中)   |
|        |       | id                      | age             | income           | child       | marital     | region    | var          |       |
| 1      |       | 12701                   | 23.00           | 18766.00         | 0           | 1           | 3         |              |       |
| 2      |       | 12702                   | 30.00           | 9915.00          | 1           | 2           | 4         |              |       |
| 3      |       | 12703                   | 45.00           | 21881.00         | 0           | 2           | 4         |              |       |
| 4      |       | 12704                   | 50.00           | 46794.00         | 2           | 1           | 2         |              |       |
| 5      |       | 12705                   | 41.00           | 20721.00         | 0           | 1           | 3         |              |       |
| 6      |       | 12706                   | 20.00           | 16688.00         | 1           | 2           | 3         |              |       |
| 7      |       | 12707                   | 46.00           | 39068.00         | 0           | 1           | 4         |              |       |
| 8      |       | 12708                   | 50.00           | 27740.00         | 1           | 1           | 3         |              |       |
| 9      |       | 12709                   | 42.00           | 33584.00         | 3           | 2           | 3         |              |       |
| 10     |       | 12710                   | 57.00           | 19621.00         | 1           | 1           | 2         |              |       |
| 11     |       | 12711                   | 63.00           | 47630.00         | 0           | 1           | 3         |              | -     |
|        |       |                         |                 |                  |             |             |           |              |       |
| データ    | Ľ٦    | <mark>.ー(D)</mark> 変数 ビ | ⊐ – (V)         |                  |             |             |           |              |       |
|        |       |                         |                 |                  | PASW Statis | tics プロセッサは | 使用可能です    |              |       |

図E.15 データをidで集計

3. 次に、CUSTOMER.savを、region(居住地域)の単位で集計します。次の集計を ダイアログボックスで指定してください。

| 変数名(変数ラベル)           | 集計方法     |
|----------------------|----------|
| age_mean(平均年齡)       | 最適な方法を選択 |
| income_mean (平均収入)   | 最適な方法を選択 |
| child_mean (子供の数の平均) | 最適な方法を選択 |
| break (地域の人数)        | 最適な方法を選択 |

データメニューのグループ集計を選択します(必要に応じて戻すボタンをクリックします)。

regionをグループ変数リストボックスに、age、income、childを変数の集計 リストボックスに移動します。 変数名とラベルボタンをクリックして上記の変数ラベルを入力します。

ケースの数を選択して名前ボックスにBREAKと入力します。

- ファイル名をAGRESION.savとして保存します。保存先は、 C:\train\DataManiフォルダを指定します。
- 全 集計変数のみを含む新しいデータファイルを作成するを選択します。 ファイルボタンをクリックし、C:\train\DataManiフォルダで、ファイル名テキ ストボックスにAGRESION.savと入力し、保存ボタンをクリックします。

OKボタンをクリックします。

| 🏭 データのグループ集計                                                                                                    |                         |  |  |  |  |
|----------------------------------------------------------------------------------------------------|-------------------------|--|--|--|--|
| データのグループ集計     またt         ふ acct         ふ age         car         ぐ filter_\$         gender         が income         marital         デ mortgage | ×<br>ブレーク変数(B):         |  |  |  |  |
|                                                                                                    | ▼ ケースの数(C) 名前(M): BREAK |  |  |  |  |
| <ul> <li>◎ アクティブなデータセットに集計変数を追加(D)</li> <li>◎ 集計変数のみを含む新しいデータセットを作成する(E)</li> <li>データセット名(D):</li> </ul>                                           |                         |  |  |  |  |
| <ul> <li>● 集計変数のみを含む新しいデータ ファイルを作成する(W)</li> <li>□アイル(L)</li> <li>C:\Train\DataMani\AGRESION.sav</li> </ul>                                        |                         |  |  |  |  |
| - 非常に大きなデータセットのオプション<br>□ ファイルは既にブレーク変数で並べ替えられている(A)<br>□ グループ集計前にファイルを並べ替え(G)                                                                     |                         |  |  |  |  |
| ок 貼り作                                                                                                    | オナ® 戻す® キャンセル ヘルプ       |  |  |  |  |

| AGREGIO                                                     | 🗄 AGREGION.sav [データセット6] – PASW Statistics データ エディタ |                 |                  |                |           |         |  |  |
|-------------------------------------------------------------|-----------------------------------------------------|-----------------|------------------|----------------|-----------|---------|--|--|
| ファイル(E 編                                                    | <b>譙(E) 表示()</b> き                                  | データ(D) 変換(D) 分析 | f(A) ダイレクトマーケティン | ノグ グラフ(⑤ ユーティリ | ティリウィンドウ( | ⊻ ヘルプ(⊞ |  |  |
| 😑 🖩 🖨 🛄 🖛 🛥 🎬 🏪 🚅 👫 🚟 🚟 🐴 🖓 🤆                               |                                                     |                 |                  |                |           |         |  |  |
| 1 : region                                                  | 1:region 1 表示:5個(5変数中)                              |                 |                  |                |           |         |  |  |
|                                                             | region                                              | age_mean        | income_mean      | child_mean     | BREAK     | var     |  |  |
| 1                                                           | 1                                                   | 42.60           | 26211.25         | 1.13           | 63        |         |  |  |
| 2                                                           | 2                                                   | 40.36           | 24762.93         | 1.31           | 110       |         |  |  |
| 3                                                           | 3                                                   | 42.15           | 28343.70         | 1.06           | 145       | 3       |  |  |
| 4                                                           | 4                                                   | 47.70           | 30633.20         | .80            | 40        |         |  |  |
| 5                                                           |                                                     |                 |                  |                |           |         |  |  |
|                                                             | 4                                                   |                 |                  |                |           | ▼<br>   |  |  |
| データ ビュー(D)     変数 ビュー(V)       PASW Statistics ブロセッサは使用可能です |                                                     |                 |                  |                |           |         |  |  |

図E.16 データのグループ集計ダイアログと集計結果

## 第6章 ファイルの結合 – ケースの追加

銀行の顧客に関する97年度(97DATA.sav)と98年度(98DATA.sav)のデータがあ ります。データに入力されている情報は、顧客番号(id)、口座の種類(acct)、口 座開設時の残高(openbal)、現在の残高(currbal)です。この2つのデータの結合を 行い、1つのデータファイルを作成します。さらに、そのデータを顧客番号で集計し たファイルを作成します。

- 97年度のデータを開きます。ファイルの結合ダイアログボックスを使用して、 98年度のデータファイルを追加します。ケースソースを示すための新しい変数 sourceを作成します。
- ファイルメニューの開くのデータを選択します。
   97DATA.savを選択し、開くボタンをクリックします。
   データメニューのファイルの結合のケースの追加を選択します。
   外部SPSSデータファイルを選択し、参照ボタンをクリックします。
   98DATA.savを選択し、開くボタンをクリックします。
   続行ボタンをクリックします。
   変数としてソースケースを示すを選択し、変数名をSOURCEに変更します。
   OKボタンをクリックします。

 グループ集計ダイアログボックスを使って集計ファイルを作成します。 ブレーク変数には、顧客番号(id)を投入し、ブレークグループのケース数を N BREAKの変数名で保存します。

| 変数名  | 集計方法 | (変数ラベル)     |
|------|------|-------------|
| ~~ ~ |      | \XXX / '/V/ |

| openbal | 口座開設時残高の平均 |
|---------|------------|
| currbal | 現在の残高の平均   |

- データメニューのグループ集計を選択します。
   idをグループ変数リストボックスに、openbal、currbalを変数の集計リストボックスに移動します。
   変数名とラベルボタンをクリックして上記の変数名、変数ラベルを入力します。
   ケースの数を選択します。
- 新しいデータファイルを作成し、保存します。C:\train\DataManiフォルダに、
   97 98DATA.savのファイル名で保存します。
- 第計変数のみを含む新しいデータファイルを作成するを選択します。 ファイルボタンをクリックし、C:\train\DataManiフォルダで、ファイル名テキ ストボックスに97\_98DATA.savと入力し、保存ボタンをクリックします。 OKボタンをクリックします。

| 🎫 *97_98DATA.sav [データセット8] - PASW Statistics データ エディタ                 |                         |                |                 |            |       |         |  |
|-----------------------------------------------------------------------|-------------------------|----------------|-----------------|------------|-------|---------|--|
| ファイル(編集(E 表示(V データ(E 変換(E 分析(A ダイレクト マーケティングラフ(C ユーティリティ ウィンドウ( ヘルプ(E |                         |                |                 |            |       |         |  |
| 😑 🗄 🖨 🛄 🗠 🤉 🦉 🕌 🗯 👫 🚟 🗮 🖄 🚟                                           |                         |                |                 |            |       |         |  |
| 1 : id                                                                | 12701                   |                |                 |            | 表示:4個 | (4 変数中) |  |
|                                                                       | id                      | openbal        | currbal         | N_BREAK    | var   | Va      |  |
| 1                                                                     | 12701                   | 1000.00        | 1005.32         | 1          |       |         |  |
| 2                                                                     | 12702                   | 100.00         | 144.51          | 1          |       |         |  |
| 3                                                                     | 12703                   | 225.00         | 58.35           | 2          |       |         |  |
| 4                                                                     | 12704                   | 2000.00        | 2022.02         | 1          |       |         |  |
| 5                                                                     | 12705                   | 1027.33        | 1080.63         | 3          |       |         |  |
| 6                                                                     | 12706                   | 614.67         | 691.48          | 3          |       |         |  |
| 7                                                                     | 12707                   | 10.00          | 55.03           | 1          |       |         |  |
| 8                                                                     | 12708                   | 5.00           | 10.55           | 1          |       |         |  |
| 9                                                                     | 12709                   | 50.00          | 57.21           | 1          |       | -       |  |
|                                                                       |                         |                |                 |            |       |         |  |
| データービュ                                                                | <mark>ュー(D)</mark> 変数 ビ | <b>-</b> − (V) |                 |            |       |         |  |
|                                                                       |                         |                | PASW Statistics | プロセッサは使用可能 | です    |         |  |

図E.17 97\_98Data.savファイル

# 第7章 ファイルの結合 – 変数の追加

1対1の結合

第5章の演習問題で作成したAGCUSTOMER.savと第6章の演習問題で作成した 97\_98DATA.savの2つのデータの結合を行います。

- 1. AGCUSTOMER.sav ファイルと97\_98DATA.savファイルを検討し、キー変数を決定します。
- ファイルメニューの開くのデータを選択します。
   AGCUSTOMER.savを選択し、開くボタンをクリックします。
   データビュー、変数ビューを表示して内容を確認します。
   同じように、97\_98DATA.savも確認します。

どちらのデータもid(顧客番号)ごとにケースが集計されています。これをキー変数として使うことにします。

- 2. 2つのファイルをキー変数でソートします。
- G AGCUSTOMER.savが表示されているデータエディタで、データメニューのケースの並び替えを選択します。
   idを並べ替えボックスに移動し、OKボタンをクリックします。
   同じように、97\_98DATA.savもidで並び替えます。
- 変数の追加ダイアログボックスを使用して、AGCUSTOMER.savと 97\_98DATA.savを結合します。
- G AGCUSTOMER.savが表示されているデータエディタで、データメニューのファイルの結合の変数の追加を選択します。
   開いているデータセットを選択し、97\_98DATA.savを選択して続行ボタンをクリックします。
   キー変数によるケースの結合を選択します。
   除外された変数リストボックスのidをキー変数リストボックスに移動します。
   OKボタンをクリックします。

| ■ 変数の追加 データセット8                                                                                               |    | X                                                                                                    |
|----------------------------------------------------------------------------------------------------|----|----------------------------------------------------------------------------------------------------|
| 愛教の追加 データセット8     除外された変数(E):       名前の変更(A)     マー変数によるケースの結合     の 両方のコッく しがたっつ を提供(P)                      | *  | ¥しいアクティブデータセット(N):<br>age(*)<br>income(*)<br>child(*)<br>marital(*)<br>region(*)<br>openbal(+)<br>currbal(+)<br>N_BREAK(+) |
| <ul> <li>● 両方のファイルかケースを提供(B)</li> <li>○ アクティブでないデータセットが検索テーブル(K)</li> <li>○ アクティブなデータセットが検索テーブル(A)</li> </ul> | *  | id                                                                                                    |
| 📃 変数としてケース ソースを示す(): ソース01                                                                                    |    |                                                                                                    |
| (*)=アクティブデータセット<br>(+)=データセット8                                                                                |    |                                                                                                    |
| OK 貼り付けの 戻すの                                                                                                  | ++ | ンセル                                                                                                    |

| AGCUS   | TOMER.sav [データセ           | 2ット9] – PASW | Statistics データ | ፤ ፲ምሳያ  |                 |            |               | ×   |
|---------|---------------------------|--------------|----------------|---------|-----------------|------------|---------------|-----|
| ファイル(E) | 編集(E) 表示(V) デー            | タ(D) 変換(T) 分 | ì析(A) ダイレクト    | マーケティング | () グラフ(の) ユー    | ・ティリティ(ぜ ウ | ィンドウ(\) ヘルプ   | Э   |
| 2       | 🖨 🛄 🛯                     | ດ 🦳 🚦        | š 🄚 🗐          | #1 🕺    | ş 🔛 🚍           |            |               | •   |
| 1 : id  | 12701                     |              |                |         |                 |            | 表示: 9 個 (9 変数 | (中) |
|         | income                    | child        | marital        | region  | openbal         | currbal    | N_BREAK       |     |
| 1       | 18766.00                  | 0            | 1              | 3       | 1000.00         | 1005.32    | 1             |     |
| 2       | 9915.00                   | 1            | 2              | 4       | 100.00          | 144.51     | 1             |     |
| 3       | 21881.00                  | 0            | 2              | 4       | 225.00          | 58.35      | 2             |     |
| 4       | 46794.00                  | 2            | 1              | 2       | 2000.00         | 2022.02    | 1             |     |
| 5       | 20721.00                  | 0            | 1              | 3       | 1027.33         | 1080.63    | 3             |     |
| 6       | 16688.00                  | 1            | 2              | 3       | 614.67          | 691.48     | 3             |     |
| 7       | 39068.00                  | 0            | 1              | 4       | 10.00           | 55.03      | 1             |     |
| 8       | 27740.00                  | 1            | 1              | 3       | 5.00            | 10.55      | 1             |     |
| 9       | 33584.00                  | 3            | 2              | 3       | 50.00           | 57.21      | 1             |     |
| 10      | 19621.00                  | 1            | 1              | 2       | 511.50          | 586.84     | 2             |     |
| 11      | 47630.00                  | 0            | 1              | 3       | 1000.00         | 1082.27    | 1             | •   |
|         | 1                         |              |                |         |                 |            |               |     |
| データ ビ   | <mark>ュー(D)</mark> 変数 ビュー | - (V)        |                |         |                 |            |               |     |
|         |                           |              |                | PASW    | Statistics プロセッ | サは使用可能です   | -             |     |

図E.18 変数の追加ダイアログと実行結果

- 4. 結合後のファイルを、FULLDATA.savのファイル名で保存します。
- ファイルメニューの名前を付けて保存を選択します。
   ファイル名にFULLDATA.savと入力して保存ボタンをクリックします。

## 検索テーブルによる結合

1対1の結合で作成したFULLDATA.savに、検索テーブルによる結合を使用して、 第5章の演習問題で作成したAGRESION.savを結合します。結合したデータで、各顧 客のデータと地域ごとの平均値とを比較します。 1対1の結合で作成したFULLDATA.savを開きます。キー変数を決定し、ソートしておきます。

AGRESION.savはregion(居住地域)で集計されています。FULLDATA.savにも regionがあります。regionをキー変数として、AGRESION.savを検索テーブルとし たファイルの結合を行います。

- ファイルメニューの開くのデータを選択します。
   FILLDATA.savを選択し、開くボタンをクリックします。
   データメニューのケースの並び替えを選択します。
   regionを並び替えリストボックスに移動し、OKボタンをクリックします。
- 変数の追加ダイアログボックスを開きます。結合するファイル (AGRESION.sav)を選択します。外部ファイルが検索テーブルであることを 指定します。
- FULLDATA.savが表示されているデータエディタで、データメニューのファイルの結合の変数の追加を選択します。
   外部SPSSデータファイルを選択し、参照ボタンをクリックして
   AGRESION.savを選択し、開くボタンをクリックします。
   続行ボタンをクリックします。
   キー変数によるケースの結合を選択し、アクティブでないデータセットが検索テーブルを選択します。
   除外された変数リストボックスのregionをキー変数リストボックスに移動します。
   OKボタンをクリックします。

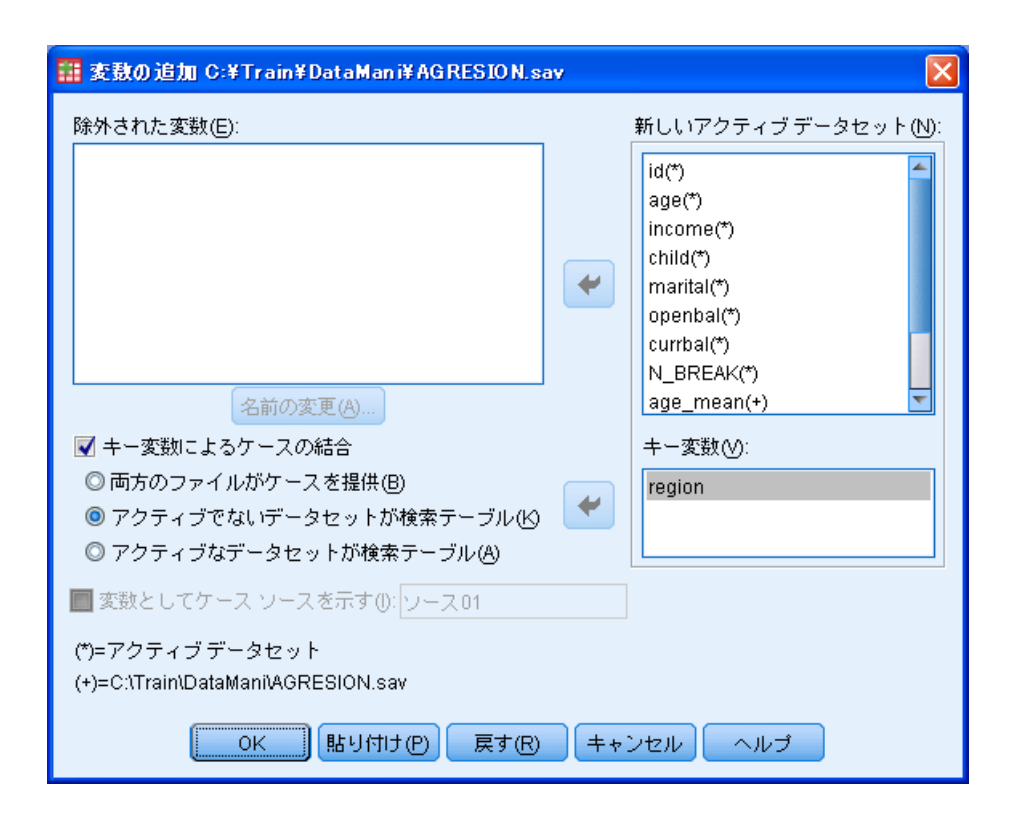

| 🔠 *FULLDA    | TA.sav [データ | 22911] - PA | ASW Statist       | ics データ エディタ | <u>,</u>         |          |                   |
|--------------|-------------|-------------|-------------------|--------------|------------------|----------|-------------------|
| ファイル(E 編     | 集(E) 表示() ÷ | データ(D 変換(   | <u>円</u> 分析(A) ダー | イレクトマーケテ     | ィン: グラフ() ユ      | ーティリティ(ウ | マンドウ(2 ヘルゴ(日      |
|              |             |             | <b>~</b>          |              | # 👬              | 2        |                   |
| 26 : currbal | 11          | 1.34        |                   |              |                  | 表        | 辰示: 13 個 (13 変数中) |
|              | child       | marital     | region            | openbal      | currbal          | N_BREAK  | age_mean          |
| 5            | 0           | 1           | 1                 | 683.00       | 737.13           | 3        | 42.60 📥           |
| 6            | 0           | 2           | 1                 | 57.00        | 64.36            | 2        | 42.60             |
| 7            | 0           | 2           | 1                 | 61.00        | 114.05           | 1        | 42.60             |
| 8            | 3           | 2           | 1                 | 485.50       | 529.33           | 2        | 42.60             |
| 9            | 2           | 2           | 1                 | 487.50       | 549.72           | 2        | 42.60             |
| 10           | 1           | 1           | 1                 | 48.00        | 111.83           | 1        | 42.60             |
| 11           | 0           | 1           | 1                 | 1149.50      | 1168.72          | 2        | 42.60             |
| 12           | 1           | 1           | 1                 | 265.00       | 317.08           | 2        | 42.60 🚽           |
|              |             |             |                   |              |                  |          |                   |
| データ ビー       |             |             |                   |              |                  |          |                   |
|              |             |             |                   | PASW S       | itatistics プロセッち | 力は使用可能です |                   |

#### 図E.19 変数の追加ダイアログと実行結果

結合したファイルを使用して、各顧客の収入と地域ごとの収入の平均値とを比較します。

収入が地域の平均より低いことをあらわす変数を作成し、その度数分布表を作成し て、収入が地域の平均より低い人がどれくらいいるのか調べます。

 ・変換メニューの変数の計算を選択します。

 目標変数ボックスにlow\_income (任意の名前)、数式にincome <
 income\_meanと入力し、OKボタンをクリックします。
 </li>

| 📰 変数の計算                          |               |                                                                                                    | × |
|----------------------------------|---------------|----------------------------------------------------------------------------------------------------|---|
| 目標変数①:<br>low_income<br>型とラベル(L) | =<br><b>*</b> | 数式(E): income < income_mean   + < > 7 8 9   - <= >= 4 5 6   * = ~= 1 2 3   / & 1 0 .   / & 1 0 .   #* ~ () 削除   J 認知グルーブ(G):   オペて   算術   CDF と非心度 CDF   変換   現在の日付と時刻   算術日   日付作成   関数と特殊変数(F): |   |
| 0                                | ĸ             | 貼り付け(P) 戻す(R) キャンセル ヘルプ                                                                                                    |   |

図E.20 変数の計算ダイアログボックス

分析メニューの記述統計の度数分布表を選択します。 low\_incomeを変数リストボックスに移動し、OKボタンをクリックします。

|    |      | 度数  | バーセント | 有効バーセント | 累積バーセント |
|----|------|-----|-------|---------|---------|
| 有効 | .00  | 77  | 38.9  | 38.9    | 38.9    |
|    | 1.00 | 121 | 61.1  | 61.1    | 100.0   |
|    | 合計   | 198 | 100.0 | 100.0   |         |

low\_income

図E.21 low\_incomeの度数分布表

### 全体の約6割の人が、収入が地域の平均より低いことがわかります。

- 8. 収入が地域の平均より高いグループと低いグループを比較し、現在の残高 (currbal) に違いがあるか調べます。
  - 7. で求めた変数を使って、2つのグループのcurrbalの平均値を比較します。
- 分析メニューの平均値の比較のグループの平均を選択します。 currbalを従属変数ボックスに、low\_income(7.で求めた変数)を独立変数ボックスに移動し、OKボタンをクリックします。

| 🏭 グループの平均                                                                                                    |                                                                   | ×                           |
|----------------------------------------------------------------------------------------------------|-------------------------------------------------------------------|-----------------------------|
| <ul> <li>ゴルーナの平均</li> <li>ダ age<br/><ul> <li>▲ age_mean</li> <li>▲ BREAK</li> <li>④ child_mean</li> <li>④ child_mean</li> <li>④ income</li> <li>✓ income_mean</li> <li>▲ marital</li> <li>✓ N_BREAK</li> </ul> </li> </ul> | 従属変数(D):<br>✓ currbal<br>//1<br>/// 次(N)<br>独立変数:<br>✓ low_income | ▼<br>オプション()<br>ブートストラップ(B) |
| OK                                                                                                    | 貼り付け(の) 戻す(の) キャンセル                                               | ヘルプ                         |

| 116音音 | 郣 | 浩 | 書 |
|-------|---|---|---|
|-------|---|---|---|

| low_income | 平均値      | 度数  | 標準偏差       |
|------------|----------|-----|------------|
| .00        | 730.8029 | 77  | 927.00134  |
| 1.00       | 833.3249 | 121 | 1052.86227 |
| 合計         | 793.4552 | 198 | 1004.62397 |

## 図E.22 currbalの平均値の比較